# Инструкция для абитуриента по работе с личным кабинетом поступающего на обучение по программам ординатуры

Прежде чем приступить к работе с системой онлайн-регистрации абитуриентов (личным кабинетом поступающего) и подать документы в РостГМУ обучение поступления на ПО программам ординатуры необходимо ДЛЯ приготовить сканированные копии нижеперечисленных документов (сканирование осуществлять ТОЛЬКО с оригиналов документов):

• заявления о приеме в ординатуру, распечатанное с сайта приемной комиссии по программам ординатуры, заполненное вручную (ОБЯЗАТЕЛЬНО ПРИОРИТЕТЫ РАССТАВЛЯТЬ ЦИФРАМИ!!!);

• документа, удостоверяющего личность, гражданство;

• диплома и приложения к диплому (все страницы) о высшем медицинском и (или) фармацевтическом образовании по программам специалитета;

• документа иностранного государства об образовании со свидетельством о признании иностранного образования (*при наличии*);

• свидетельства о первичной аккредитации специалиста или скан выписки из итогового протокола заседания аккредитационной комиссии (для лиц, завершивших освоение программ высшего медицинского и (или) высшего фармацевтического образования после 2017 года);

• сертификата специалиста и диплома об окончании интернатуры/ординатуры (*при наличии*);

• документов, подтверждающих индивидуальные достижения поступающего (*при наличии*);

• военного билета (при наличии);

• СНИЛС (страхового свидетельства обязательного пенсионного страхования) (*для граждан РФ*);

• договора о целевом обучении (для поступающих по квотам целевого приема);

• копии трудовой книжки (все страницы), заверенной в порядке, установленном законодательством Российской Федерации (работодателем) (*при наличии*). Объем каждого из загружаемых документов должен быть размером не более 5 Мегабайт; сохранение указанных документов рекомендуется выполнять в формате PDF или JPG. При необходимости архивирования документов использовать стандартные архиваторы ZIP или RAR.

Для регистрации в личном кабинете поступающего у Вас должен быть адрес электронной почты (e-mail), на который будут приходить как ссылка для подтверждения регистрации, так и другая важная информация.

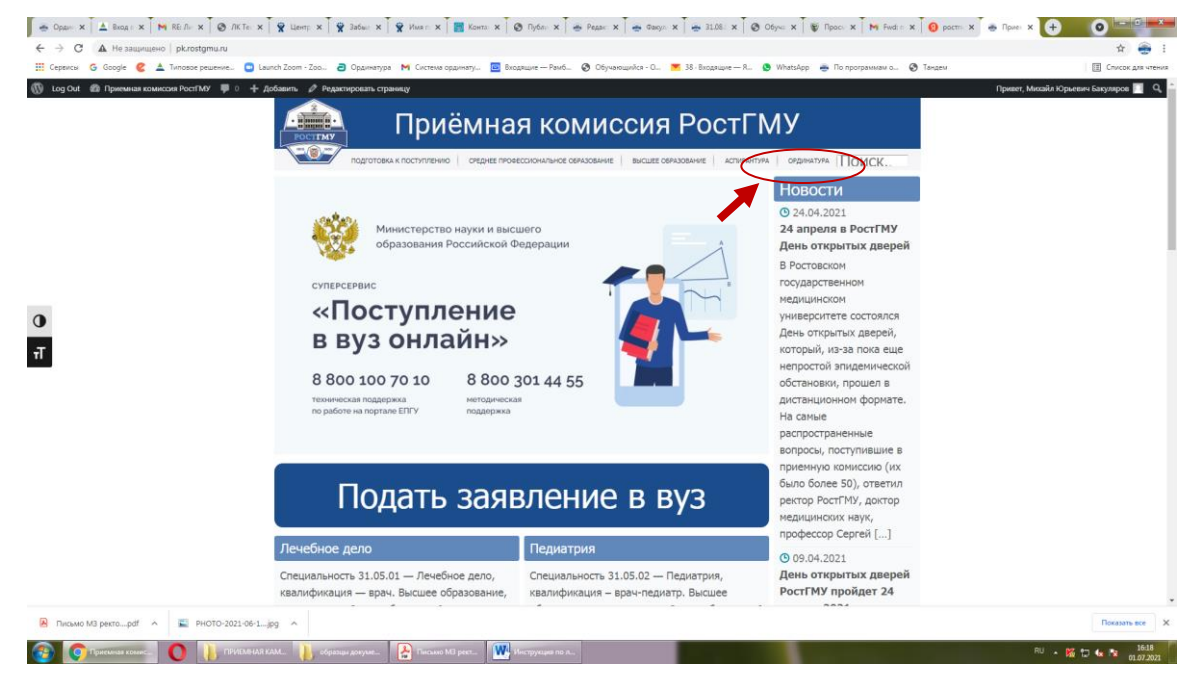

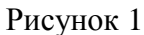

Перейдя по ссылке на официальном сайте приёмной комиссии РостГМУ (pk.rostgmu.ru, pucyнок 1). Вам необходимо нажать на вкладку «ординатура» и далее перейти в раздел «Личный кабинет поступающего» и выбрать «Личный кабинет поступающего в ординатуру» (рисунок 2).

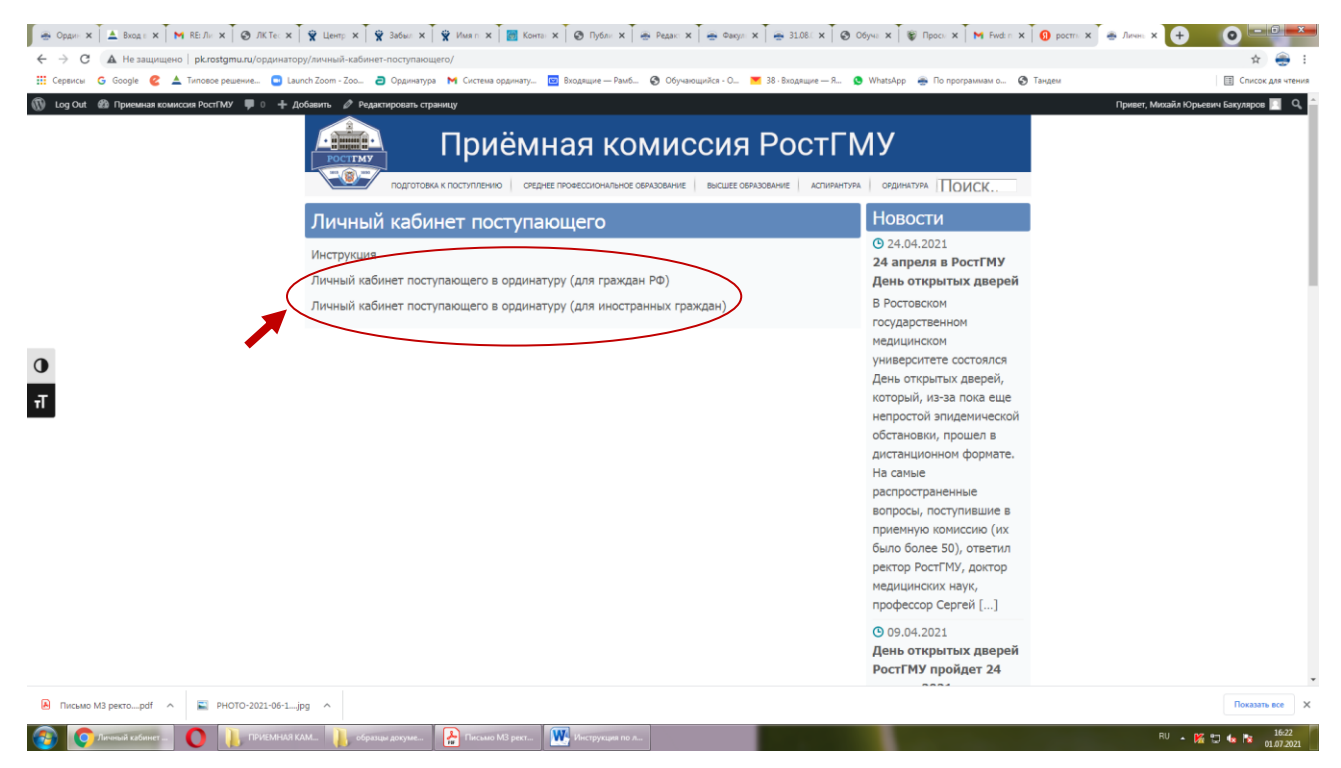

### Рисунок 2

Далее нажать на кнопку «Регистрация» (при первом входе). При следующих входах в личный кабинет поступающего необходимо ввести e-mail и пароль и нажать кнопку «Войти» (рисунок 3).

| Вход в систем<br>Еще не зарегистрирован | иу<br>В Регистрация   |  |
|-----------------------------------------|-----------------------|--|
| E-mail                                  |                       |  |
| Запомнить меня                          | Восстановление пароля |  |
| В                                       | ойти                  |  |

#### Рисунок 3

Далее в соответствующие открывшиеся поля указываются: Ваш адрес электронной почты, фамилия, имя, отчество, пароль (создать самостоятельно, хранить в недоступном для посторонних лиц месте и никому его не сообщать), далее повторить ввод своего пароля, поставить отметку о согласии на обработку своих персональных данных и нажать кнопку «Зарегистрироваться».

Далее на указанную Вами при регистрации электронную почту придет ссылка для подтверждения регистрации (активации аккаунта), её необходимо нажать.

Далее следует войти в личный кабинет поступающего, указав в соответствующие поля e-mail (Ваша электронная почта) и пароль (созданный Вами ранее) и нажать кнопку «Войти».

Далее выберите роль «Поступающий».

В левой части экрана необходимо перейти в раздел «Заявления», нажать на вкладку «Кадры высшей квалификации 2021/2022» и нажать кнопку «Подать новое онлайн-заявление».

<u>Далее шаг 1 (основные данные)</u>. Далее открыты дополнительные поля для ввода информации:

- необходимо выбрать уровень Вашего образования (тот, который Вы заявляете при подаче документов), проставив «галочку» в соответствующем окошке и далее необходимо сделать такую же отметку о желании поступать по образовательным программам ординатуры;

- необходимо указать способ возврата оригиналов документов в случае не поступления «в электронной форме»;

- в пункте «мне необходимы специальные условия проведения вступительных испытаний в силу ограниченных возможностей здоровья» отметку НЕ СТАВИТЬ;

- необходимо указать «очную» форму сдачи вступительных испытаний (см. Правила приема в ординатуру 2021/22);

- в пункте «Я заключил(а) договор о целевом обучении» необходимо поставить отметку в случае поступления в рамках квоты целевого приема и заполнить открывшуюся форму, в которой необходимо внести данные номера договора, даты его заключения, данных об организации по договору о целевом обучении (наименование медицинской организации), данных об образовательной программе по договору о целевом обучении (специальности);

- после заполнения соответствующих разделов необходимо нажать кнопку «Далее».

# <u>Далее шаг 2 (выбор конкурсов).</u>

В окне «место обучения» необходимо выбрать предлагаемую вкладку «г. Ростов-на-Дону».

Необходимо выбрать из предложенных вариантов формирующее подразделение, которое соответствует выбираемой специальности для поступления – «факультет послевузовского профессионального образования», отжать клавиши заочная и очно-заочная формы обучения, т.к. обучение по таким формам не предусмотрено.

Далее выбрать основу обучения (отжатием соответствующих клавиш Вы можете отказаться от соответствующей основы обучения). Это важно сделать для дальнейшего выбора конкурсных групп.

Далее Вы переходите к просмотру конкурсных групп (специальностей), на которые Вы будете поступать в Университет (очень важно помнить, что Вы можете выбрать <u>не более двух специальностей</u>, причем Вы можете указать по каждой из них как общий конкурс (бюджет), целевой набор, так и платные места одновременно).

Внимательно просмотрите конкурсные группы и нажатием соответствующих клавиш установите «Укажите приоритетность выбранных направлений подготовки (специальностей) и конкурсов».

После заполнения соответствующих разделов необходимо нажать кнопку «Далее».

# <u>Далее шаг 3 (анкета абитуриента).</u>

Проверьте и укажите в соответствующих ячейках следующую информацию: - фамилия, имя, отчество;

- данные документа, удостоверяющего личность (паспорта): серия, номер, кем и когда выдано, код подразделения; также вносится информация о поле (мужской или женский), дата рождения, место рождения, адрес регистрации (большая часть из этих данных необходимо брать из паспорта и вносить в соответствии с тем, как написано в нём; адрес регистрации вносится, начиная с субъекта Российской Федерации, город или район, улица, дом, квартира (при наличии);

 далее при несовпадении адреса регистрации с адресом проживания, необходимо отжать соответствующую клавишу и ввести адрес Вашего фактического проживания;

- СНИЛС – обязательный документ для всех граждан РФ;

- данные документа о полученном образовании (страна получения, населенный пункт, наименование образовательной организации, выдавшей соответствующий документ, вид документа, уровень образования (по документу), квалификация (специалист), направление (профессия, специальность), серия и его номер, дата выдачи, год окончания, количество соответствующих оценок в приложении к нему, а также степень отличия); - далее нажатием соответствующих клавиш отмечаются индивидуальные достижения при их наличии у поступающего;

- далее нажатием соответствующей клавиши можно отметить нуждаемость в общежитии (при необходимости);

- далее информация о ближайших родственниках вводится в соответствующие ячейки по желанию поступающего;

- далее обязательно вводятся контактные данные поступающего (адрес электронной почты по умолчанию проставляется тот, с которого прошла регистрация, номера контактных телефонов вводить внимательно для последующей возможной связи с поступающим);

- далее дополнительные сведения вносятся поступающим по его желанию при наличии соответствующих сведений;

- далее спортивные достижения – информация НЕ вводится;

- далее вносится служба в армии по его желанию при наличии соответствующих сведений и нажимается кнопка «Отправить анкетные данные в приемную комиссию».

#### Далее шаг 4 (загрузка документов).

Прикрепление соответствующих сканированных электронных образов документов:

паспорта (2-3 страница и страница с пропиской);

- разворот с регистрацией по паспорту;

- СНИЛСа (зеленая пластиковая карточка пенсионного страхования);

- документ об образовании (титульный лист);

- приложение к документу об образовании;

- договор о целевом обучении (при наличии);

- другие документы, подтверждающие индивидуальные достижения, если документов несколько лучше воспользоваться архиватором (при наличии);

далее загружается скан-копия заполненного согласия на обработку персональных данных (распечатанного с сайта приемной компании → ординатура → образцы документов);

далее загружается скан-копия заполненного заявления о приеме данных (распечатанного с сайта приемной компании → ординатура → образцы документов);

- после прикрепления соответствующих документов необходимо нажать кнопку «Отправить документы в приемную комиссию» и у Вас в личном кабинете отразится номер онлайн-заявления и его краткое содержание.

После отправки Вами онлайн-заявления в приёмную комиссию технический секретариат проверит его на правильность заполнения и если возникнут вопросы по информации, указанной Вами в заявлении о приёме или прилагаемым к нему документам с Вами могут связаться технические секретари приёмной комиссии для уточнения соответствующих сведений.

Телефон приёмной комиссии: +7 (863) 250-41-54 Адрес электронной почты приемной комиссии: ordpk@rostgmu.ru (будние дни с 9-00 до 16-00, суббота, воскресенье - выходные дни)